# Adicione interfaces Ethernet adicionais na plataforma PGW

## Contents

Introduction Prerequisites Requirements Componentes Utilizados Diagrama de Rede Conventions Material de Suporte Adicione interfaces Ethernet adicionais na plataforma PGW Step-by-Step Instructions Verificar Troubleshoot Informações Relacionadas

# Introduction

Este documento descreve os procedimentos para adicionar uma segunda interface Ethernet (hme1) na plataforma Cisco PGW.

## Prerequisites

#### Requirements

Antes de você tentar esta configuração, verifique se estes requisitos são atendidos:

- Mitigar todos os problemas de IP.
- Faça o backup das configurações atuais e do banco de dados Cisco PGW.
- Programe esse processo durante uma janela de manutenção (verifique se há tempo suficiente para alterações de configuração e testes de sistema).
- Qualquer segunda interface IP necessária deve ser configurada e validada no gateway e no Cisco Signaling Link Terminal (SLT) antes de prosseguir para a seção <u>Instruções Passo a</u> <u>Passo</u> deste documento.
- Mitigar todos os alarmes.

#### **Componentes Utilizados**

As informações neste documento são baseadas nestas versões de software e hardware:

- Cisco PGW versão 9.3(2)
- Netra T 1400/1405, Sunfire V120/Netra 120

Componentes da solução padrão

The information in this document was created from the devices in a specific lab environment. All of the devices used in this document started with a cleared (default) configuration. If your network is live, make sure that you understand the potential impact of any command.

#### Diagrama de Rede

Este documento utiliza a configuração de rede mostrada neste diagrama:

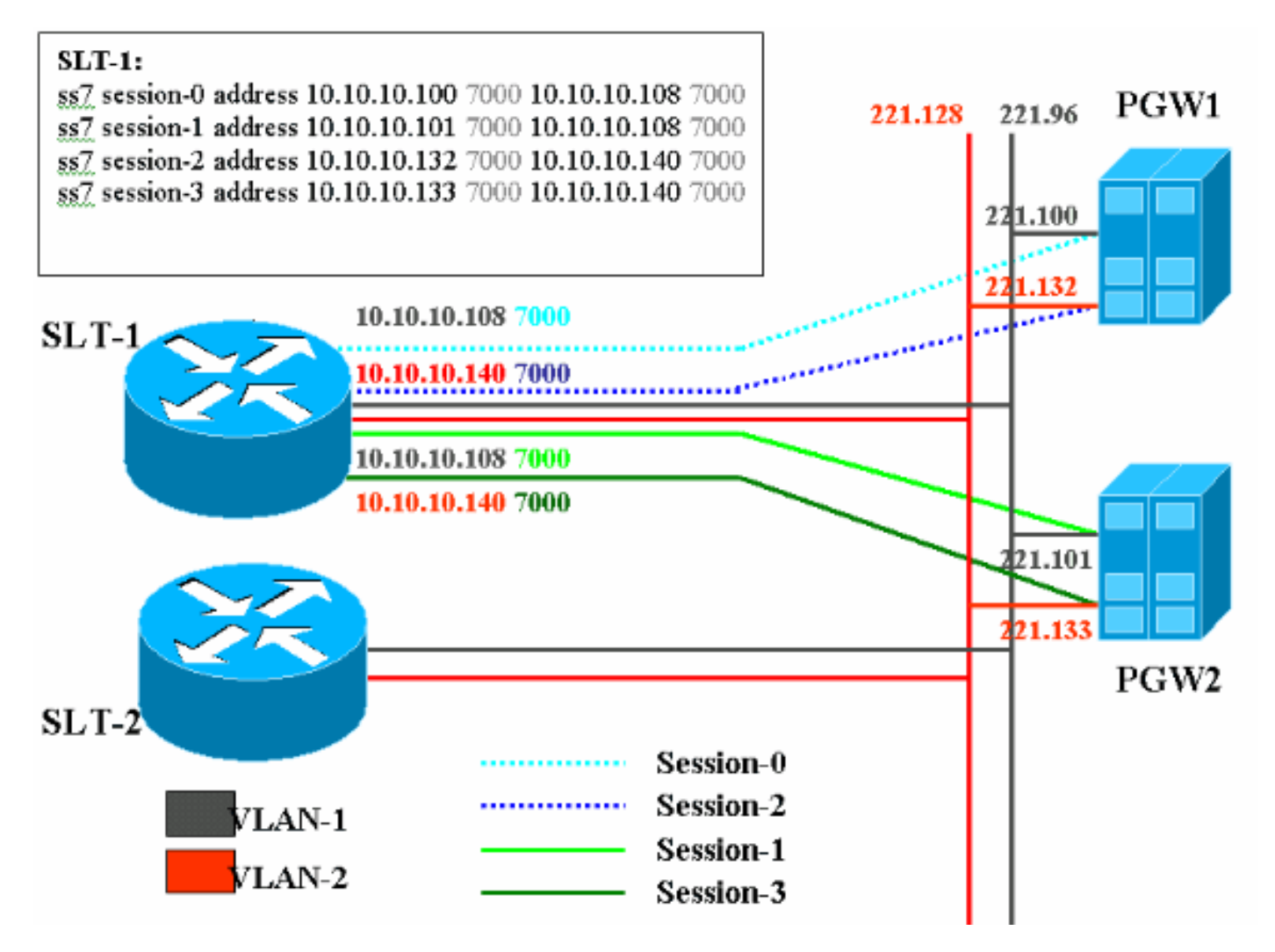

#### Conventions

For more information on document conventions, refer to the Cisco Technical Tips Conventions.

## Material de Suporte

Nesta configuração de serviço, quatro sessões de backhaul são criadas, duas em cada rede Ethernet. Apenas uma dessas sessões está ativa por vez e é determinada pela mensagem de identificação do Cisco PGW, seja SM\_ative OU SM\_standby. As sessões entre o Cisco PGW ativo e o SLT da Cisco são a Sessão 0 e a Sessão 2. Se a Sessão 0 e a Sessão 2 estiverem em serviço, uma estará ativa e a outra em standby. Se a sessão 0 ficar fora de serviço, o Cisco PGW ativará a sessão 2. Dessa forma, a Sessão 2 fornece redundância para um caminho de comunicação de backhaul entre o Cisco PGW e o SLT da Cisco. O Cisco PGW em standby tem a Sessão 1 e a Sessão 3 estabelecidas com o SLT da Cisco, e ambas as sessões estão no estado de espera. Quando ocorre failover entre o Cisco PGW ativo e o standby, uma das sessões no Cisco PGW standby se torna ativa. Após a recuperação do Cisco PGW ativo, as sessões 0 e 2 estão no estado de espera.

## Adicione interfaces Ethernet adicionais na plataforma PGW

#### Step-by-Step Instructions

Nesta seção, você encontrará informações para configurar os recursos descritos neste documento.

1. No Cisco PGW em standby (PGW2), adicione uma segunda interface no nível UNIX.A interface Ethernet principal é configurada durante a instalação do sistema operacional. Todas as interfaces Ethernet adicionais devem ser configuradas separadamente. Para obter mais informações, consulte a seção "Configurando interfaces Ethernet adicionais" da instalação do sistema operacional Sun Solaris 8. Observação: para obter informações de interface Ethernet para cada tipo de plataforma, consulte a "Tabela 2-2: Device Names on Supported Platforms" em Sun Solaris 8 Operating System Installation. Para configurar interfaces Ethernet adicionais, execute estas etapas: Adicione o endereço IP e o nome de host das interfaces Ethernet adicionais ao arquivo /etc/hosts com este comando para cada porta Ethernet: echo IP address <tab> Hostname-?>> /etc/hostsObservação: na subetapa A, a parte <tab> do comando que você é instruído a inserir é uma referência para realmente pressionar a tecla Tab. Observação: o nome de host-? para hme1 é diferente de hme0, por exemplo:Se o nome de host Cisco PGW existente for U60-1, que normalmente correlaciona com hme0, a entrada feita para hme1 assemelhar-se-ia a isto:echo 10.10.10.132<tab>U60-2>>/etc/hostsCrie um novo arquivo chamado /etc/hostname.devicex, onde device representa o tipo de dispositivo Ethernet e x representa a instância da interface. Na primeira e única linha do arquivo, coloque o endereço IP ou o nome do host para as interfaces Ethernet adicionais com este comando para cada porta Ethernet: echo 10.10.10.132 > /etc/hostname.hme1Observação: este exemplo se aplica a uma segunda interface Ethernet de hme1 e um endereço IP de 10.10.10.132. Adicione uma linha ao arquivo /etc/netmasks para cada sub-rede exclusiva das interfaces adicionadas. Várias sub-redes do mesmo endereço de rede devem ter linhas individuais no arquivo /etc/netmasks.echo subnet address subnet mask >> /etc/netmasksA máquina precisa ser reinicializada com uma opção -r para concluir a configuração. Emita o comando reboot — -r.Quando a máquina terminar de reinicializar, faça login como root e emita o comando ifconfig -a. Verifique se as novas interfaces Ethernet aparecem na saída. Uma tela semelhante a esta é exibida: lo0: flags=849<UP,LOOPBACK,RUNNING,MULTICAST> mtu 8232 inet 127.0.0.1 netmask ff000000 hme0: flags=863<UP, BROADCAST, NOTRAILERS, RUNNING, MULTICAST> mtu 1500 inet 172.24.235.53 netmask ffffff00 broadcast 172.24.235.255 ether 8:0:20:9a:76:6c

hme1: flags=863<UP,BROADCAST,NOTRAILERS,RUNNING,MULTICAST> mtu 1500
inet 172.24.237.53 netmask ffffff00 broadcast 172.24.237.255
ether 8:0:20:9a:76:6c

**Observação:** os endereços IP são apenas para fins de demonstração. Os endereços reais diferem em cada aplicativo.

2. Verifique a segunda interface no PGW2. Verifique se o PGW2 está no estado de espera com

estes comandos:**rtrv-ne-healthrtrv-almsrtrv-softw:all**Mitigue todos os problemas antes de prosseguir.Faça ping da primeira interface para a segunda no PGW2.Faça ping do PGW1 para a nova interface Ethernet hme1 no PGW2.Certifique-se de que outros equipamentos (como o gateway e o SLT da Cisco) possam fazer ping na segunda interface no PGW2.Certifique-se de que as interfaces domésticas estejam no modo full duplex com o comando **ndd -get**.Por exemplo:

/usr/sbin/ndd -get /dev/hme link\_mode

0 - half duplex—Esta saída significa que a interface está no modo half duplex.1 - full duplex—Esta saída significa a interface no modo full duplex.

- 3. No Cisco PGW ativo (PGW1), emita o comando sw-over::confirm.Verifique se o PGW2 em standby anterior está no estado ativo e se o PGW1 anterior está no estado de standby. Os alarmes e problemas precisam ser atenuados em ambos os PGWs da Cisco antes de prosseguir.
- 4. No PGW1 (standby), desligue o software do aplicativo Cisco PGW com o comando /etc/init.d/CiscoMGC stop. Adicione a segunda interface no nível UNIX.Para obter mais informações, consulte a seção "Configurando interfaces Ethernet adicionais" da instalação do sistema operacional Sun Solaris 8. Observação: para obter informações de interface Ethernet para cada tipo de plataforma, consulte a "Tabela 2-2: Device Names on Supported Platforms" (Nomes de dispositivos em plataformas suportadas) na instalação do sistema operacional Sun Solaris 8. Para configurar interfaces Ethernet adicionais, execute estas etapas: Adicione o endereço IP e o nome de host das interfaces Ethernet adicionais ao arquivo /etc/hosts com este comando para cada porta Ethernet:echo IP address <tab> Hostname-?>> /etc/hostsNota: O nome de host-? para hme1 é diferente do hme0, por exemplo:Se o nome de host Cisco PGW existente for U61-1, que normalmente corresponde a hme0, a entrada feita para hme1 será semelhante a esta: echo 10.10.10.133<tab>U61-2>>/etc/hostsCrie um novo arquivo chamado /etc/hostname.devicex, onde device representa o tipo de dispositivo Ethernet e x representa a instância da interface. Na primeira e única linha do arguivo, cologue o endereço IP ou o nome do host para as interfaces Ethernet adicionais com este comando para cada porta Ethernet: echo 10.10.10.133> /etc/hostname.hme1Observação: este exemplo se aplica a uma segunda interface Ethernet de hme1 e um endereço IP de 10.10.10.133. Adicione uma linha ao arguivo /etc/netmasks para cada sub-rede exclusiva das interfaces adicionadas. Várias sub-redes do mesmo endereço de rede devem ter linhas individuais no arguivo /etc/netmasks (se necessário).echo subnet address subnet mask >> /etc/netmasksA máquina deve ser reinicializada com uma opção -r para concluir a configuração. Emita o comando reboot ---**r**.Quando a máquina for reinicializada, faça login como root e emita o comando **ifconfig -a**. Verifique se as novas interfaces Ethernet aparecem na saída.Uma tela semelhante a esta é exibida:

```
lo0: flags=849<UP,LOOPBACK,RUNNING,MULTICAST> mtu 8232
inet 127.0.0.1 netmask ff000000
hme0: flags=863<UP,BROADCAST,NOTRAILERS,RUNNING,MULTICAST> mtu 1500
inet 172.24.235.53 netmask ffffff00 broadcast 172.24.235.255
ether 8:0:20:9a:76:6c
hme1: flags=863<UP,BROADCAST,NOTRAILERS,RUNNING,MULTICAST> mtu 1500
inet 172.24.237.53 netmask ffffff00 broadcast 172.24.237.255
ether 8:0:20:9a:76:6c
```

5. Verifique a segunda interface no PGW1 seguindo estas etapas:Faça ping da primeira interface para a segunda no PGW1.Faça ping do PGW2 para a nova interface Ethernet hme1 no PGW1.Certifique-se de que outros equipamentos (como o gateway e o SLT da

Cisco) possam fazer ping na segunda interface.Certifique-se de que as interfaces domésticas estejam no modo full duplex com o comando **ndd -get**.Mitigue todos os problemas antes de prosseguir.

6. Preencha XECfgParm.dat no PGW1 (standby).Preencha os campos do segundo endereço IP em XECfgParm.dat:

```
*.ipAddrLocalA = 10.10.10.10  # MIGRATED
*.ipAddrLocalB = 10.10.10.132  # MIGRATED
!--- Populate the field above. *.ipAddrPeerA = 10.10.10.101 # MIGRATED *.ipAddrPeerB =
10.10.10.133 # MIGRATED !--- Populate the field above. *.IP_Addr1 = 10.10.10.100 # MIGRATED
*.IP_Addr2 = 10.10.10.132 # MIGRATED !--- Populate the field above. *.IP_Addr3 = 0.0.0.0 #
MIGRATED *.IP_Addr4 = 0.0.0.0 # MIGRATED foverd.ipLocalPortA = 1051 # MIGRATED
foverd.ipPeerPortA = 1052 # MIGRATED foverd.ipLocalPortB = 1053 # MIGRATED
foverd.ipPeerPortB = 1054 # MIGRATED
```

start. Verifique se o PGW1 está no estado de espera com estes comandos: Rtrv-nehealthRtrv-almsRtrv-softw:allMitigue todos os problemas antes de prosseguir.

- 7. Ative o Cisco PGW1 com o comando **Sw-over::confirm.**Verifique se o PGW1 está ativo e se o PGW2 está no estado de espera com estes comandos:**Rtrv-ne-healthRtrv-almsRtrv-softw:all**Mitigue todos os problemas antes de prosseguir.
- 8. No PGW2 (standby), desligue o software do aplicativo Cisco PGW com o comando /etc/init.d/CiscoMGC stop.
- 9. Preencha XECfgParm.dat no PGW2 (standby).Preencha os campos do segundo endereço IP em XECfgParm.dat:

```
*.ipAddrLocalA = 10.10.10.101  # MIGRATED
*.ipAddrLocalB = 10.10.10.133  # MIGRATED
!--- Populate the field above. *.ipAddrPeerA = 10.10.10.100 # MIGRATED *.ipAddrPeerB =
10.10.10.132 # MIGRATED !--- Populate the field above. *.IP_Addr1 = 10.10.10.1011 # MIGRATED
*.IP_Addr2 = 10.10.10.133 # MIGRATED !--- Populate the field above. *.IP_Addr3 = 0.0.0.0 #
MIGRATED *.IP_Addr4 = 0.0.0.0 # MIGRATED foverd.ipLocalPortA = 1051 # MIGRATED
foverd.ipPeerPortA = 1052 # MIGRATED foverd.ipLocalPortB = 1053 # MIGRATED
foverd.ipPeerPortB = 1054 # MIGRATED
```

Reinicie o aplicativo Cisco PGW no PGW2 com o comando /etc/init.d/CiscoMGC start.

- 10. Verifique se o PGW1 está ativo e se o PGW2 está no estado de espera. (Neste ponto, as interfaces IP foram adicionadas e XECfgParm.dat foi preenchido.)Execute estes comandos:Rtrv-ne-healthRtrv-almsRtrv-softw:allMitigue todos os problemas antes de prosseguir.
- 11. Adicione outros conjuntos de sessões no SLT da Cisco.Um exemplo é mostrado abaixo: ss7 session 2 address 10.10.10.132 7000 10.10.10.140 7000 session-set 0

ss7 session 3 address 10.10.10.133 7000 10.10.10.140 7000
session-set 0

12. Faça alterações no Redundant Link Manager (RLM) nos gateways.Um exemplo em um gateway é mostrado aqui (acréscimos de configuração em negrito):

```
rlm group 0
server netral
link address 10.10.10.100 source Loopback0 weight 1
link address 10.10.10.132 source Loopback0 weight 1
server netra2
link address 10.10.10.101 source Loopback0 weight 1
link address 10.10.10.133 source Loopback0 weight 1
!
rlm group 1
protocol rlm port 3002
server netral
```

```
link address 10.10.10.100 source Loopback0 weight 1
link address 10.10.10.132 source Loopback0 weight 1
server netra2
link address 10.10.10.101 source Loopback0 weight 1
link address 10.10.10.133 source Loopback0 weight 1
```

13. Faça alterações de configuração no PGW1 (ativo).Siga estes passos:Verifique se você está no Cisco PGW ativo.Verifique se a caixa de espera está no estado de espera.Mitigar todos os alarmes.Inicie uma sessão de provisionamento com o comando mml>prov-

sta::srcver="ative",dstver="config\_123".Adicione uma placa de interface Ethernet.Para obter mais informações, consulte a seção "Adicionando uma interface Ethernet" de <u>Adicionar</u> componentes com MML.Um exemplo é mostrado abaixo:

prov-add:ENETIF:NAME="eth-itf1",DESC="interface

for the 2nd ethernet card in sc2200",CARD="eth-card-1"

Adicione informações IP\_ADDR 2 em conjuntos de sessões.Para obter mais informações, consulte a seção "Adicionando um conjunto de sessões" de <u>Adicionar componentes com</u> <u>MML</u>.**Observação:** examine as notas sobre como adicionar um conjunto de sessões para IP\_ADDR 2. Os comandos Man-Machine Language (MML) no link são para apenas um endereço IP.Um exemplo é mostrado abaixo:

prov-ed:SESSIONSET:Name="c7sset3",IPADDR2="IP\_Addr2",PEERADDR2="10.10.10.140", NEXTHOP2="0.0.0.0",NETMASK2="255.255.255.255"

```
prov-ed:SESSIONSET:Name="c7sset4",IPADDR2="IP_Addr2",PEERADDR2="10.10.10.141",
NEXTHOP2="0.0.0.0",NETMASK2="255.255.255.255"
```

Adicione o segundo link IP com o endereço IP 2 para todos os gateways aplicáveis.Um exemplo é mostrado abaixo:

```
prov-add:IPLNK:NAME="iplk-csc504-origB",DESC="orig Link B between
csc504 and sc2200",SVC="csc504-rlm-orig",IF="eth-itf1",IPADDR="IP_Addr2",PORT=3001,
PEERADDR="10.10.11.4",PEERPORT=3001,PRI=2,NEXTHOP="0.0.0.0",NETMASK="255.255.255"
```

```
prov-add:IPLNK:NAME="iplk-csc504-termB",DESC="term Link B between
csc504 and sc2200",SVC="csc504-rlm-term",IF="eth-
itf1",IPADDR="IP_Addr2",PORT=3003,PEERADDR="10.10.11.4",
PEERPORT=3003,PRI=2,NEXTHOP="0.0.0.0",NETMASK="255.255.255.255"
```

- 14. Implante uma sessão de provisionamento com o comando prov-dply.
- 15. Verifique através da MML se os conjuntos de sessões e IPLNKs adicionados com IP\_Addr 2 estão no estado IS e se entraram em vigor.Defina C7IPLNK como IS e verifique a configuração final com estes comandos MML:Rtrv-ne-healthRtrv-softw:allRtrv-almsRtrvc7Ink:allRtrv-ipInk:allRtrv-dest:allRtrv-tc:all

### Verificar

No momento, não há procedimento de verificação disponível para esta configuração.

## Troubleshoot

Esta seção fornece informações que podem ser usadas para o troubleshooting da sua configuração.

Para obter informações sobre solução de problemas, consulte o Guia de solução de problemas.

# Informações Relacionadas

- Notas técnicas do Softswitch Cisco PGW 2200
- Exemplos de configuração do Softswitch Cisco PGW 2200
- Guia de provisionamento do software Cisco Media Gateway Controller versão 9
- <u>Suporte à Tecnologia de Voz</u>
- Suporte aos produtos de Voz e Comunicação por IP
- <u>Troubleshooting da Telefonia IP Cisco</u>
- <u>Suporte Técnico Cisco Systems</u>